## 辅修学费缴费说明

浏览器 登陆 缴费网址:http://jfpt.hbnu.edu.cn/xysf/ ◆电脑端 支付方式:微信、支付宝、龙支付、网上银行、手机银行 ◆手机端 支付方式:建设银行卡

| 电脑端操作指引       |          |                                                             |  |
|---------------|----------|-------------------------------------------------------------|--|
| 登陆校园网统一支付平台   |          | 网址: http://jfpt.hbnu.edu.cn/xysf/<br>用户名: 教务处 编号 密码: 000000 |  |
|               |          |                                                             |  |
| 选择"其他费用"      |          | 勾选缴费项目及金额,并点击"进入缴费"                                         |  |
|               |          |                                                             |  |
| 其他缴费-业务单明细    |          | 再次核对缴费项目及金额无误后,点击"下一步"                                      |  |
| <b>I</b>      |          |                                                             |  |
| 选择缴费方<br>式并支付 | 1、中国建设银行 | 根据提示输入个人及银行卡信息支付                                            |  |
|               | 2、聚合扫码支付 | 生成二维码图片,使用微信、支付宝或龙支付扫码支付                                    |  |
| •             |          |                                                             |  |
| 支付完成          |          |                                                             |  |

| 手机端操作指引     |                                                             |  |
|-------------|-------------------------------------------------------------|--|
| 登陆校园网统一支付平台 | 网址: http://jfpt.hbnu.edu.cn/xysf/<br>用户名: 教务处 编号 密码: 000000 |  |
|             |                                                             |  |
| 选择"其他费用"    | 勾选缴费项目及金额,并点击右下角"缴"                                         |  |
|             |                                                             |  |
| 其他缴费-业务单明细  | 再次核对缴费项目及金额无误后,点击"确认支付"                                     |  |
| +           |                                                             |  |
| 根据提示支付      | 根据提示输入个人及银行卡信息支付                                            |  |
| •           |                                                             |  |
| 支           | 王付完成                                                        |  |